## <u>ขั้นตอนการเข้าระบบเพื่อกรอกข้อมูลเพิ่มเติมและอัปโหลดเอกสารโครงการวิจัย</u> <u>ที่ยื่นขอรับการพิจารณาฯ ครั้งแรก</u>

เมื่อผู้วิจัย Login เข้าระบบ online submission ผ่านลิงก์ <u>https://cmurec.cmu.ac.th/user/login</u>
 ให้เลือก <u>โครงการวิจัยของท่าน(ภาพที่ 1)</u> จากนั้นเลือก <u>แก้ไขแบบฟอร์ม(ภาพที่ 2)</u> ของโครงการวิจัยที่ต้องการกรอก
 ข้อมูล และ Upload เอกสารเพิ่มเติม

| มสมอัตรงการที่สุด<br>รมสพร PROJECT<br>[CLICK HERE TO OPEN] »                                              | โครงการวิจัยของกาม<br>YOUR PROJECTS [<br>[CLICK HERE TO OPEN] »                                                                                            | ข้อมูลส่วมตัว<br>UPDATE PROFILES<br>[CLICK HERE TO OPEN] ≫ | ደ                  | ครวจสอบการแจ้งเสือบจากระบบ<br>NOTIFICATIONS<br>[CLICK HERE TO OPEN] ≫ | Û            |
|----------------------------------------------------------------------------------------------------|----------------------------------------------------------------------------------------------------|------------------------------------------------------------|--------------------|-----------------------------------------------------------------------|--------------|
| โปรแกรมแนะรว้าแนวทางการสื่นขอรับรองจริยธรรมการวิจัย<br>CMUREC CUIDANCED PROGRAM<br>[CLICK HERE TO OPEN] » |                                                                                                    | RUUMERSIENNE<br>DOWNLOAD FORMS<br>(CLUCK HERE TO OPEN) >>  | 4                  | BBN911132UU<br>SIGN OUT<br>[CLICK HERE TO SIGN OUT] ≫                 | <del>[</del> |
| C UPDATE YOUR PROFILES                                                                                    | NOTIFICATIONS     กรุณาตรวจสอบแจ้งเสียนต่างๆ และทำตามขั้นสอบที่ระบ UNREAD MESSAGES:     -ไม่มีรายการแจ้งเสียน - READ MESSAGES:     -ไม่มีรายการแจ้งเสียน - | บแนะนำ เพื่อดิสตามความก้าวหน้าและขั้นด                     | าอนการอื่นเอกสารแา | บบออนไตน์                                                             | ×            |

| PROJECT ID. | PROJECT TITLE                                                                                                    | PROJECT<br>CATEGORY |
|-------------|----------------------------------------------------------------------------------------------------|---------------------|
| 2565/       |                                                                                                    | UNDEFINED           |
|             | 🖌 แก้ไขแบบฟอร์ม 🗸 ยืนยันการส่งโครงการ 🕀 พิมพ์เค้าโครงแบบฟอร์ม                                                                                                    |                     |
|             | 🛕 ท่านขังไม่ได้ทำการยืนยันการเสนอโครงการวิจัยของท่าน กรุณาตรวจสอบข้อมูลโครงการของท่านให้ครบถ้วนถูกต้องและก่อนทำการยืนยัน เนื่องจากท่านจะไม่สามารถแก้ไขข้อมูล<br>ใดๆ หลังการยืนยันเรียบร้อยแล้ว |                     |
|             |                                                                                                    |                     |
|             |                                                                                                    |                     |
|             |                                                                                                    |                     |

(ภาพที่ 2)

 ขอให้ท่านดำเนินการกรอกข้อมูลให้ครบถ้วน และ Upload เอกสารในรูปแบบไฟล์ PDF ขนาดไม่เกิน 2 MB <sup>(ภาพที่ 3)</sup> อย่างไรก็ตาม หากไม่แน่ใจว่าจะต้องใช้เอกสารอะไรบ้าง ขอให้ใช้งานโปรแกรมแนะนำแนวทางการยื่นขอรับรอง จริยธรรมการวิจัยในคน (หน้าเว็บไซต์ของสำนักงานฯ เมนู "คู่มือวิธีดำเนินการมาตรฐาน")

| แก้ไขเพิ่มมันโครงร่างการวิจัย<br>RESUBMITTED (0)<br>[แก้ไขเพิ่มมันโครงร่างการวิจัย] ≫ [CLICK HERE TO                                                                                                    | CUCK HER                                                                                                    | นถ้าวหน้า<br>REPORT (0)<br>HE TO OPEN] ≫ | รายงานการสิ้นถูกโครงการวิจัย<br>FINAL REPORT (0)<br> CLICK HERE TO OFEN] ≫ |           |
|----------------------------------------------------------------------------------------------------|----------------------------------------------------------------------------------------------------|------------------------------------------|----------------------------------------------------------------------------|-----------|
| тивичинаритайШийнизавай<br>Аруневее вуентя (0)<br>[сцики неве то орен] ≫ [сцики неве то                                                                                                    | แนวทางการขึ้นขอวับรองจริยธรรมการวิจัยในคน<br>ANCED PROGRAM<br>D OPEN] ≫                                                                                                    |                                          | แบบพ่อร์มต่างๆ ที่เกี่ยวข้อง<br>DOWNLOAD FORMS<br>[CLICK HERE TO OPEN] ≫   | ৶         |
| OPROJECT INFORMATION OPROGRESS TIMELINE OVO                                                                                                    | UR UPLOADED FILES CRESUBMITTED PRO                                                                                                    | TOCOL PROTOCOL AME                       | NDMENT PROGRESS REPORT                                                     |           |
| 🧹 🏑 Do you want to confirm your form ? ยืมเก็บการทำรายการ<br>รายโครงการเข่านั้น                                                                                                    | ร กรุณาสรวสสอบข้อมูลให้ถูกต้องและครบด้วม กรณีที่ได                                                                                                    | ดีมีการยืนอันอารรร่ะข้อมูลแล้ว หากรัส    | ອການເຕີເຊັບໃຫ້ແຜ່ນ) ກ້ອນອີສອ່ວກັບເຈົ້າຫນັດ                                 | ที่ประสาน |
| 1. ชื่อโครงการวิจัย                                                                                                    |                                                                                                    |                                          |                                                                            |           |
| (ภาษาไทย)                                                                                                    |                                                                                                    |                                          |                                                                            |           |
|                                                                                                    |                                                                                                    |                                          |                                                                            |           |
| UPLOADED FILES MUST BE PDF FILE ONLY (PDF)                                                                                                    | AND FILE SIZE IS LESS THAN 2 MB                                                                                                    |                                          |                                                                            |           |
| UPLOADED FILES MUST BE PDF FILE ONLY (PDF)<br>± តែការកំពីរបស់អ្នក                                                                                                    | AND FILE SIZE IS LESS THAN 2 MB<br>ว่างการใช้ย <mark>SELECT FILE</mark><br>ว่ามการใช้ย <mark>SELECT FILE</mark>                                                                                                    |                                          |                                                                            |           |
| บPLOADED FILES MUST BE PDF FILE ONLY (PDF)<br>±โครงว่<br>± เอกสารขึ้นจงผู้ว่<br>± หนังสือแสดงความสมัควใจในการเร้าว่ว                                                                                                    | AND FILE SIZE IS LESS THAN 2 MB<br>ว่างการใช้ย SELECT FILE<br>ว่ามการใช้ย SELECT FILE<br>มหารวิจัยา SELECT FILE                                                                                                    |                                          |                                                                            |           |
| บPLOADED FILES MUST BE PDF FILE ONLY (PDF)<br>& โครงร่<br>≰ เอกสารขึ้นจะผู้ว่<br>มามังสือแสดงความสมัควโจไนการเร้าว่ว<br>่มหวังสือแสดงความสมัควโจไนการเร้าว่ว<br>่มหวังสือแสดงความสมัควโจไนการสานสาม<br>แนวทางการสัมภาษณ์ หรือสังเกต ประเด็นคำถามในการสา                                                      | AND FILE SIZE IS LESS THAN 2 MB<br>ว่างการวิชัย SELECT FILE<br>ว่ามการวิชัย SELECT FILE<br>มมการวิชัย SELECT FILE<br>บเส้นภาษณ์ SELECT FILE                                                                                                    |                                          |                                                                            |           |
| บPLOADED FILES MUST BE PDF FILE ONLY (PDF)<br>≰โตระเ<br>≰เอกสารขึ้นจงผู้ว่<br>≰หนังสือแสดงความสมัครใจในการเข้าร่ว<br>นายรื่องมือที่ใช้ในการเก็บข้อมูล (แบบสอบตาม แบบ<br>แนวทางการสัมภาษณ์ หรือสังเกต ประเด็นคำตามในการส                                                                                      | AND FILE SIZE IS LESS THAN 2 MB<br>ร่างการวิจัย SELECT FILE<br>เว่นการวิจัย SELECT FILE<br>เมลารวิจัยา SELECT FILE<br>เปล้นภาษณ์ SELECT FILE<br>เมลาบาณุ์ม) SELECT FILE                                                                                                    |                                          |                                                                            |           |
| บPLOADED FILES MUST BE PDF FILE ONLY (PDF)<br>≰โตระย่<br>≰เตกสารขึ้นจะผู้ร่<br>≰หนังสือแสดงความสมัครใจในการเร้าร่ว<br>≰หวั่งสือแสดงความสมัครใจในการเร้าร่ว<br>≰หวั่งสือแสดงความสมัครใจในการเร้าร่ว<br>≰เตกสารประวันี                                                                                         | IAND FILE SIZE IS LESS THAN 2 MB<br>ว่างการวิชัย SELECT FILE<br>ว่ามการวิชัย SELECT FILE<br>มหารวิชัย SELECT FILE<br>มหารกลุ่ม)<br>พิชองผู้วิชัย SELECT FILE<br>ยรช้องชื่นๆ SELECT FILE                                                                                             |                                          |                                                                            |           |
| UPLOADED FILES MUST BE PDF FILE ONLY (PDF)                                                                                                    | AND FILE SIZE IS LESS THAN 2 MB<br>ว่ามการวิชัย SELECT FILE<br>ว่ามการวิชัย SELECT FILE<br>มการวิชัย SELECT FILE<br>มสันภาษณ์ SELECT FILE<br>มาหารวิชัย SELECT FILE<br>ยาย้องชั้นๆ SELECT FILE<br>รระโЕСТ FILE                                                                      |                                          |                                                                            |           |
| UPLOADED FILES MUST BE PDF FILE ONLY (PDF)<br>ร่ไดรสร<br>ร่ แตกสารขึ้นจะผู้ร่<br>ร่างมังสือแสดงความสมัครใช้ในการเข้าร่ว<br>ร่างมังสือแสดงความสมัครใช้ในการเข้าร่ว<br>ร่างครั้งมีมีที่ไปการเก็บข้อมูล<br>เนวขางการสัมภาษณ์ หรือสังกด ประเด็นดำเวานในการสร<br>ร่ แอกสารที่เกี่ย<br>ร่ แอกสารที่เกี่ย<br>ระเอกส | AND FILE SIZE IS LESS THAN 2 MB<br>ว่างการริชัย SELECT FILE<br>ว่างการริชัย SELECT FILE<br>มการริชัยา SELECT FILE<br>มสามารณ์ SELECT FILE<br>มสามารณ์ SELECT FILE<br>ยอร์ชังชั้น SELECT FILE<br>ยอร์ชังชั้นๆ SELECT FILE<br>มาราร์หันเดิม SELECT FILE<br>มหาวาร์หันเดิม SELECT FILE | โมลรับ YOUR UPLOADED FILES               | *)                                                                         |           |

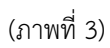

2.1 หากท่านต้องการบันทึกข้อมูลที่กรอกไว้ให้คลิก "UPDATE" (ปุ่มสีเขียว) เพื่อบันทึกข้อมูลที่กรอกไว้ก่อน (ข้อมูลจะยังไม่ถูกส่งเข้าสู่ระบบ) โดยท่านสามารถเข้ามาแก้ไขข้อมูล และ Upload เอกสารเพิ่มเติมได้ภายหลัง

2.2 อย่างไรก็ตาม หากท่านกรอกข้อมูลในแบบเสนอโครงร่างการวิจัยเพื่อขอรับการพิจารณาฯ (ออนไลน์) และ Upload เอกสารครบถ้วนเรียบร้อยแล้ว ขอให้ท่านคลิก √ Do you want to confirm your form? ... เพื่อยืนยัน การทำรายการ จากนั้นกด "UPDATE" (ปุ่มสีเขียว) เพื่อส่งข้อมูลเข้าสู่ระบบ (ภาพที่ 4) EDIT PROJECT FORM: (แก้ไข) แบบฟอร์มแบบเสนอโครงการวิจัย

| แก้โขะเพิ่มเดิมไครงว่างการวิจัย<br>RESUBMITTED (0)<br>[แก้โขะเพิ่มเติมโครงว่างการวิจัย] » | แก๊เขลัมเดิมโครงส่างการวิจัย<br>AMENDMENT (0)<br>[CLICK HERE TO OPEN] ≫                            | าายงามสาวมก้าวหน้า<br>PROGRESS REPORT (0)<br>[CLICK HERE TO OPEN] ≫                              | รายงานการสิ้นสุดโครงการใช้ย<br>FINAL REPORT (0)<br>[CLICK HERE TO OPEN] ≫ |
|-------------------------------------------------------------------------------------------|----------------------------------------------------------------------------------------------------|--------------------------------------------------------------------------------------------------|---------------------------------------------------------------------------|
| รายงานเหตุการณ์ไม่พึงประสงค์<br>(( ᢕ ))<br>ADVERSE EVENTS (0)<br>[CLICK HERE TO OPEN] ≫   | โปรแกรมแนะนำแนวทางการขึ้นขอรับรองจริยธรรมการ<br>CMUREC GUIDANCED PROGRAM<br>[CLICK HERE TO OPEN] ≫ | าวังในคน                                                                                         | แบบฟซร์มต่างๆ ที่เกี่ยวข้อง<br>DOWNLOAD FORMS<br>[CLICK HERE TO OPEN] ≫   |
| PROJECT INFORMATION     PROGRESS                                                          | IMELINE DYOUR UPLOADED FILES DRESL<br>ร้ดีแต้แกางทำรายการ กรุณวทรวรขณะบรัณนุย์ไว้ยุกตั้งแนดยะ      | JBMITTED PROTOCOL 🛛 PROTOCOL AMENDM<br>กรุงด้วน กรณีที่ได้มีกรรยินยันกรรย่าร้อมูลแล้ว หราศัลยกรร | IENT DPROGRESS REPORT -                                                   |
| 1. ชื่อโครงการวิจัย<br>(ภาษาไทย)                                                          |                                                                                                    |                                                                                                  |                                                                           |

| 🌲 หนังสือแสดงความสมัครไจไนการเข้าร่วมการวิจัยฯ                                                                        | SELECT FILE                                                  |
|----------------------------------------------------------------------------------------------------|--------------------------------------------------------------|
| ᆂ เครื่องมือที่ใช้ในการเก็บข้อมูล (แบบสอบถาม แบบสัมภาษณ์<br>แนวทางการสัมภาษณ์ หรือสังเกต ประเด็นคำถามในการสนทนากลุ่ม) | SELECT FILE                                                  |
| ᆂ เอกสารประวัติของผู้วิจัย                                                                                            | SELECT FILE                                                  |
| 🌲 เอกสารที่เกี่ยวข้องอื่นๆ                                                                                            | SELECT FILE                                                  |
| 🏝 เอกสารเพิ่มเติม                                                                                                    | SELECT FILE                                                  |
| (* ท่านสามารถอัพไหลดไฟล์เพิ่มเติม                                                                                     | มนอกเหนือจากข้างต้น โดยจะปรากฏโนแท็บ YOUR UPLOADED FILES * ) |
| UPDATE                                                                                                    |                                                              |

(ภาพที่ 4)

ทั้งนี้ เมื่อท่านยืนยันการทำรายการและส่งข้อมูลเข้าสู่ระบบเรียบร้อยแล้ว หากต้องการแก้ไขเพิ่มเติม จะต้องติดต่อ กับเจ้าหน้าที่สำนักงานฯ เท่านั้น โดยสามารถติดต่อได้ในวันและเวลาราชการ ที่หมายเลข 053943565 หรือ 053943502 หรือ อีเมล cmurec.cmu@gmail.com / cmurec.cmu2@gmail.com